## Install & mount a local Mountain Duck server

Mounting a server on a local computer - using Media3 accounts (see Add/manage accounts for Media3 access to edit websites)

## Install Mountain Duck & configure "bookmark"

This first part can only be done by someone with an administrator password to the local machine.

- 1. Go to https://mountainduck.io/ and choose apropiate download.
- 2. Double click on the license.

The second part is connection instructions.

1. Make sure the dropdown list at the top is "WebDAV (HTTPS)

| Nickname:           | WebDAV (HTTPS)  |   |       |   |    |
|---------------------|-----------------|---|-------|---|----|
| URL:                | https://        | Ν |       |   |    |
| Server:             |                 |   | Port: | 4 | 43 |
| Username:           |                 |   |       |   |    |
|                     | Anonymous Login |   |       |   |    |
| Client Certificate: | None            |   |       |   |    |
| Path:               |                 |   |       |   |    |
| Drive Letter:       | Auto            |   |       |   |    |
| Mount Options:      | Read only       |   |       |   |    |

2. Enter the other info in the appropriate areas

| 🚨 a                 | ad-alumni-tes                                                      | st-19938.cornell.media3.us – WebDAV ( – 🗌 🗙                       |  |  |  |  |  |  |
|---------------------|--------------------------------------------------------------------|-------------------------------------------------------------------|--|--|--|--|--|--|
| 5                   | WebDAV (HTTPS)                                                     |                                                                   |  |  |  |  |  |  |
|                     | Nickname: aad-alumni-test-19938.cornell.media3.us – WebDAV (HTTPS  |                                                                   |  |  |  |  |  |  |
|                     | URL:                                                               | https://dim6%40aad-alumni-test-19938.cornell.media3.us@aad-a      |  |  |  |  |  |  |
|                     | Server:                                                            | aad-alumni-test-19938.cornell.media3.us Port: 2078                |  |  |  |  |  |  |
|                     | Username:                                                          | djm6@aad-alumni-test-19938.cornell.media3.us                      |  |  |  |  |  |  |
|                     | Anonymous Login                                                    |                                                                   |  |  |  |  |  |  |
| Clier               | Client Certificate: None                                           |                                                                   |  |  |  |  |  |  |
|                     | Path:                                                              |                                                                   |  |  |  |  |  |  |
|                     | Drive Letter:                                                      | Auto ~                                                            |  |  |  |  |  |  |
| Mo                  | ount Options:                                                      | Read only                                                         |  |  |  |  |  |  |
| a.                  |                                                                    | Connect OK Cancel                                                 |  |  |  |  |  |  |
| 3. Leave these area | ad-alumni-tes                                                      | st-19938.cornell.media3.us – WebDAV ( – 🛛 🗙                       |  |  |  |  |  |  |
| 3                   |                                                                    |                                                                   |  |  |  |  |  |  |
|                     | WebDAV (HTTPS)                                                     |                                                                   |  |  |  |  |  |  |
|                     | Nickname: aad-alumni-test-19938.cornell.media3.us – WebDAV (HTTPS) |                                                                   |  |  |  |  |  |  |
|                     | URL:                                                               | URL: https://djm6%40aad-alumni-test-19938.cornell.media3.us@aad-a |  |  |  |  |  |  |
|                     | Server:                                                            | Server: aad-alumni-test-19938.cornell.media3.us Port: 2078        |  |  |  |  |  |  |
|                     | Username: djm6@aad-alumni-test-19938.cornell.media3.us             |                                                                   |  |  |  |  |  |  |
|                     |                                                                    | Anonymous Login                                                   |  |  |  |  |  |  |
| Clier               | nt Certificate:                                                    | None ~                                                            |  |  |  |  |  |  |
|                     | Path:                                                              |                                                                   |  |  |  |  |  |  |
|                     | Drive Letter:                                                      | Auto ~                                                            |  |  |  |  |  |  |
| Mo                  | ount Options:                                                      | Read only                                                         |  |  |  |  |  |  |
| a.                  |                                                                    | Connect OK Cancel                                                 |  |  |  |  |  |  |

4. The first time connecting a box will pop up asking for the password. Enter the password to complete the connection.

## Manage Mountain Duck & "bookmarks"

To connect/disconnect, edit/delete bookmarks (connections) select the Duck icon in your tray

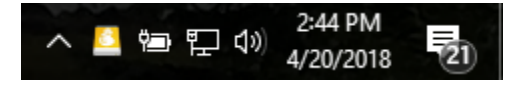

Select the bookmark and then select what action you want to take

|   | New Bookmark<br>Sort By                                  | •      |                 |   |
|---|----------------------------------------------------------|--------|-----------------|---|
|   | aad-alumni-test-19938.cornell.media3.us – WebDAV (HTTPS) | K      | Connect         |   |
| ٩ | History                                                  | •      | Disconnect      |   |
|   | About Mountain Duck                                      |        | Show            |   |
|   | Preferences                                              |        | Edit Bookmark   | 1 |
|   | Help                                                     |        | Delete Bookmark |   |
|   | Quit                                                     |        | 2:46 PM         |   |
|   |                                                          | $\sim$ | 4/20/2018 21    | ) |

As you can see you can also quit the program which will cause the Duck icon to drop from the tray.

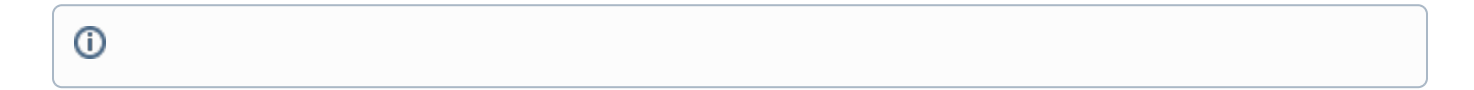

## **Related articles**

- Add/manage accounts for Media3 access to edit websites
  Install & mount a local Mountain Duck server